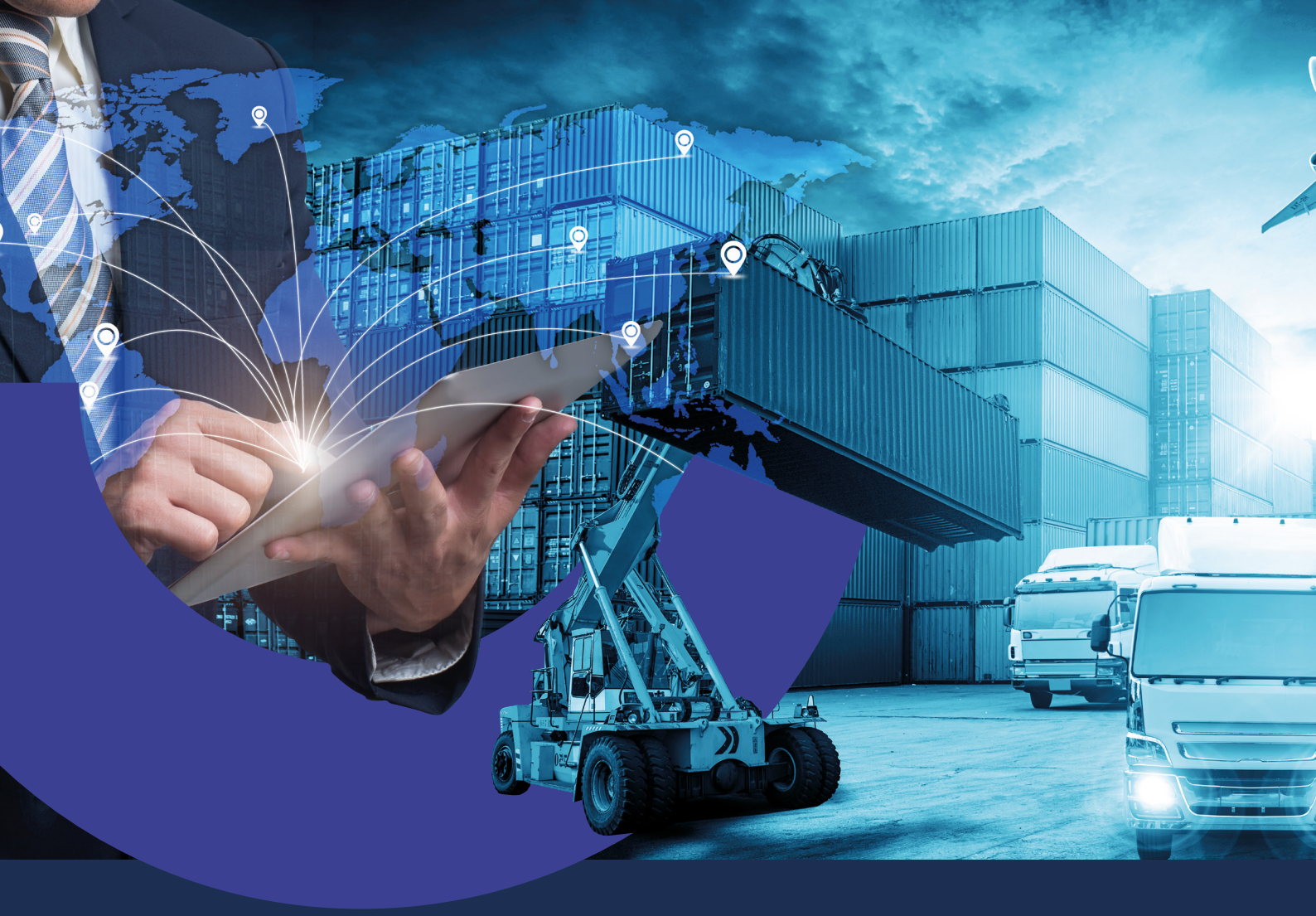

# Cómo dar de alta los beneficiarios del exterior a través de Banca Internet Empresas

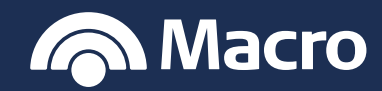

## Banca Internet Empresas

Si es la primera vez que le girás a un proveedor del exterior y tenés que darlo de alta, podés hacerlo desde la agenda de beneficiarios, o bien, desde la solicitud de transferencia al exterior. Te mostramos a continuación qué campos completar dependiendo si el beneficiario es una persona física o jurídica:

#### PROCEDIMIENTO

- Te convocamos a pensar en grande. Ingresá a Banca Internet Empresas ensá Macro 0 \*\* Teclado Virtual 📖 Preguntas frecuentes Contactanos Seguridad Términos y condicione
- 1. Ingresá con usuario y contraseña a Banca Internet Empresas.

En la solapa Comex, ingresá a "Agenda de beneficiarios > Nuevo beneficiario".

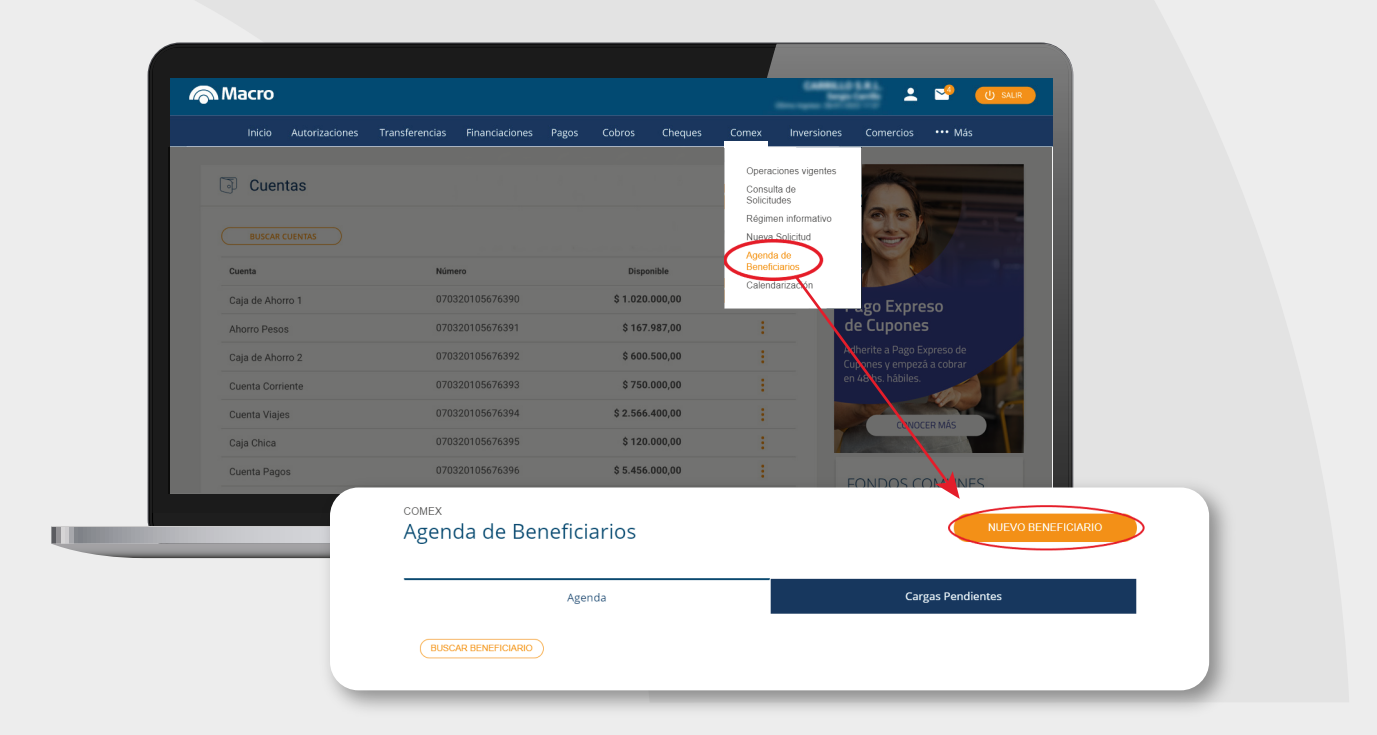

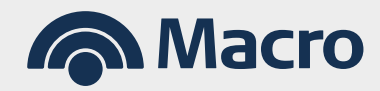

## Banca Internet Empresas

- **3.** Tocar **"EDITAR"** y completar los datos conforme estés dando de alta a una persona física o jurídica, verificar en las siguientes pantallas qué campos corresponden a cada uno. Te detallamos qué significan alguno de ellos:
  - NIF: es el número de identificación fiscal, por ejemplo, en Argentina sería nuestro CUIT.
  - **Tipo de sociedad:** consultar con el proveedor qué tipo de personería jurídica conforma.
  - **Fecha de constitución:** refiere a la fecha en la cual se dio de alta la Empresa beneficiaria.

| Autorizaciones | Transferencias             | Financiaciones     | Pagos   | Cobros                   | Cheques           | Comex         | Inversiones          | Comercios | ••• Más |       |
|----------------|----------------------------|--------------------|---------|--------------------------|-------------------|---------------|----------------------|-----------|---------|-------|
| Nu             | ieva solicitud             | de Alta nue        | vo Bene | eficiario /              | Agenda            |               |                      |           |         |       |
| Tipo           | de operación Alta nuevo B  | eneficiario Agenda |         |                          |                   |               |                      |           |         |       |
|                |                            |                    |         |                          |                   |               |                      | _         |         |       |
|                |                            |                    | Dato    | s del Beneficiari        | 0                 |               |                      |           |         |       |
|                |                            |                    |         |                          |                   |               |                      |           |         | -     |
| Ider           | tificacion                 |                    |         |                          |                   |               | EDITAR               |           |         |       |
| Nom            | bre                        |                    |         |                          |                   |               |                      |           |         |       |
|                |                            |                    |         | Compl                    | etar nombre co    | mpleto o Razo | n social del benefic | iario     |         |       |
| Tipo           | de Persona                 |                    |         |                          |                   |               |                      |           |         | 1     |
| 0 1            | Persona Fisica 💿 Per       | sona Juridica      |         | Warca                    | ir seguri corresp | onga          |                      |           |         | -     |
| Direc          | ción                       |                    |         |                          |                   |               |                      |           |         |       |
| Pais           | de Residencia              |                    |         |                          |                   |               |                      |           |         |       |
| St             | eccione una opción         |                    |         | <ul> <li>✓ Sc</li> </ul> | lo aplica a pers  | onas físicas  |                      |           |         |       |
| Loca           | lidad                      |                    |         |                          |                   |               |                      |           |         |       |
|                |                            |                    |         |                          |                   |               |                      |           |         |       |
| Pais           | de Origen                  |                    |         | - Sol                    | lo anlica a nerso | mas luridicas |                      |           |         |       |
| Paie           | da Dasidancia Fiscal Tribu | taria              |         |                          |                   |               |                      |           |         |       |
| Pais           | leccione una opción        | canna              |         | ~ 50                     | lo anlica a nerso | mas luridicas |                      |           |         | Darky |

|  | Autorizaciones | Transferencias          | Financiaciones                                                                                                    | Pagos  | Cobros | Cheques             | Comex            | Inversiones          | Comercios          | ••• Más           |
|--|----------------|-------------------------|----------------------------------------------------------------------------------------------------|--------|--------|---------------------|------------------|----------------------|--------------------|-------------------|
|  |                | Número de Identificació | n Tributaria en el país de                                                                                               |        |        |                     |                  |                      |                    |                   |
|  |                | residencia (NIF)        | Completar en caso de transferir por conceptos de servicios alcanzados por el IIGG     sobre el banoficiació del exterior |        |        |                     |                  |                      |                    |                   |
|  |                | Tina da Dacumanta       |                                                                                                    |        | SODIE  | i benenciano dei    | exterior         |                      |                    |                   |
|  |                | Seleccione una opci     | ón                                                                                                    |        | ~      | Completar solo      | para persona     | s fisicas            |                    |                   |
|  |                | Numero de Documento     |                                                                                                    |        |        |                     |                  |                      |                    |                   |
|  |                |                         |                                                                                                    |        |        | Completar solo      | para personas    | fisicas              |                    |                   |
|  |                | Pais del Documento      |                                                                                                    |        |        |                     |                  |                      |                    |                   |
|  |                | Seleccione una opci     | ón                                                                                                    |        | ~      | Completar solo      | para persona     | s fisicas            |                    |                   |
|  |                | Nacionalidad Actual     |                                                                                                    |        |        |                     |                  |                      |                    |                   |
|  |                | Seleccione una opci     | ón                                                                                                    |        | ~      | Completar solo      | o para persona   | s fisicas            |                    |                   |
|  |                | Tipo de Entidad         |                                                                                                    |        |        |                     |                  |                      |                    |                   |
|  |                | Seleccione una opci     | ón                                                                                                    |        | ~      | Elegir el tipo de : | sociedad solo e  | en caso de persona   | s Juridicas        |                   |
|  |                | Descripcion Tipo de Ent | idad Otros                                                                                                    |        |        |                     |                  |                      |                    |                   |
|  |                |                         |                                                                                                    |        |        |                     |                  |                      |                    |                   |
|  |                | Fecha de Nacimiento/C   | onstitucion                                                                                                    |        |        |                     |                  |                      |                    |                   |
|  |                |                         |                                                                                                    |        | F      | cha de nac perso    | nas fisicas / fe | cha de constitucio   | n de la sociedad p | ersonas juridicas |
|  |                | Lugar de Nacimiento/Co  | onstitucion                                                                                                    |        |        |                     |                  |                      |                    |                   |
|  |                | Seleccione una opci     | ón                                                                                                    |        | ~      |                     |                  |                      |                    |                   |
|  |                | Estado                  | C. Burrelate Inc.                                                                                                    |        |        |                     |                  |                      |                    |                   |
|  |                | Deneticiano Activo      | Denenciario ina                                                                                                    | ictivo |        | Siempre dejar n     | narcado benefi   | ciario activo para c | ue aparezca en la  | s solicitudes     |
|  |                |                         |                                                                                                    |        |        |                     |                  |                      |                    | Alter Marca       |

## Banca Internet Empresas

**4.** Siempre dejar tildado **"BENEFICIARIO ACTIVO"** para visualizarlo en el menú desplegable de la solicitud de transferencia al exterior. En el cuadro, podrás dar de alta las distintas cuentas que el mismo proveedor posea, ya sea en una o diferentes entidades.

| Estado              |                              |            |           |                       |                            | -               |
|---------------------|------------------------------|------------|-----------|-----------------------|----------------------------|-----------------|
| Benefician          | rio Activo 🔘 Beneficiario Ir | nactivo    |           |                       |                            |                 |
| Resumen d           | e cuentas vinculadas         |            |           |                       |                            |                 |
| N°                  | Cuenta Nº / IBA              | N Código S | wift/Otro | ABA / FW / IBAN Inter | mediario Código Swift/Otro |                 |
|                     |                              |            |           |                       |                            |                 |
| 2                   |                              |            |           |                       |                            |                 |
| 3                   |                              |            |           |                       |                            |                 |
|                     |                              |            |           |                       |                            |                 |
| 4                   |                              |            |           |                       |                            |                 |
|                     |                              |            | GUARDAR   | CONTINUAR             |                            |                 |
|                     |                              |            |           |                       | caja de tu empre           | 258.            |
| Descargar listado o | completo (PDF) (XLS) (TX     |            |           |                       |                            | Not have have a |

Si el alta la hacés directamente en la solicitud, te va pedir los mismos datos, es importante que marques esta opción para guardarlo en agenda.

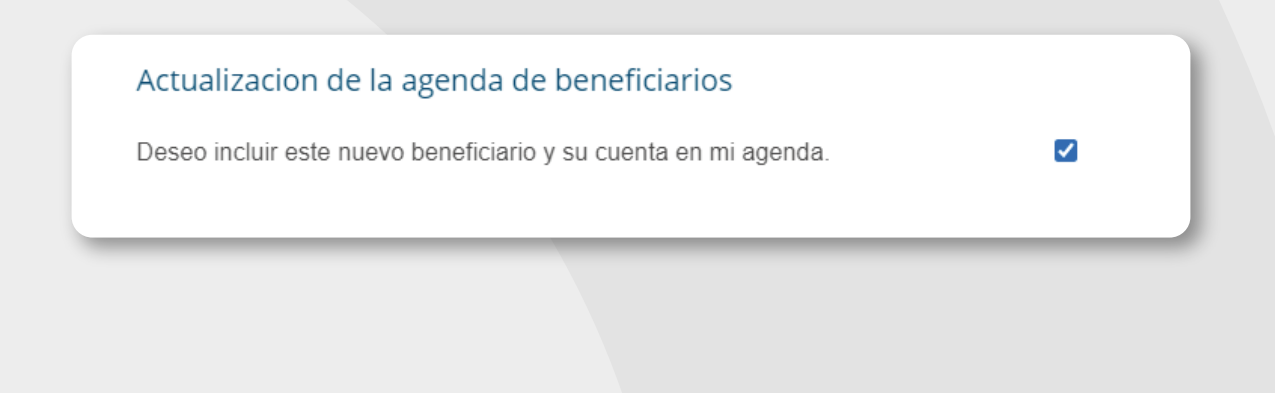

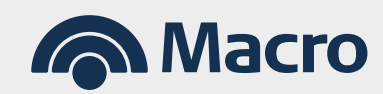